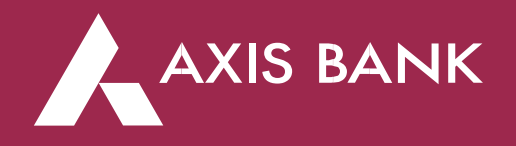

# AMAZE Savings Account - Steps to avail benefits (Applicable only for customers on-boarded on or after 18 - Dec- 2023)

| Amazon Prime                                      | 2 |
|---------------------------------------------------|---|
| Amazon Prime Membership - Steps to Redeem         | 2 |
| Amazon Prime Membership - Terms and Conditions    | 3 |
| Book My Show                                      | 3 |
| Book My Show Voucher - Steps to Redeem            | 3 |
| Book My Show Voucher- Terms and Conditions        | 4 |
| Swiggy Dineout                                    | 5 |
| Swiggy Dineout Voucher - Steps to Redeem          | 5 |
| Swiggy Dineout Voucher - Terms and Conditions     | 5 |
| Swiggy One Membership - Steps to Redeem           | 6 |
| Swiggy One Membership - Terms and Conditions      | 6 |
| Uber                                              | 6 |
| Uber Voucher - Steps to Redeem                    | 6 |
| Uber Voucher - Terms & Conditions                 | 7 |
| Spend Milestone Benefit: Steps to Redeem and T&Cs | 9 |

## Debit Card Activation Benefits: Steps to Redeem and T&Cs

## Amazon Prime

## Amazon Prime Membership - Steps to Redeem (Vouchers received after 10- Jan- 2025)

- 1. Customer will get a promo code from Axis Bank by email/SMS which will be valid only for 45 days from the date of receiving the voucher
- 2. Customer to click on the redemption URL: <u>https://grabdealsaxisbank.woohoo.in/en-in/amazon-prime-voucher-3-months-membership-axis</u>
- 3. Customer to select Gift Card Value worth Rs 599 & Quantity as 1.
- 4. Customer to click on Buy Now
- 5. Customer will get an option to enter mobile number and verify using OTP. Customer to enter the same mobile which s/he used for opening the Axis Bank Savings Account
- 6. After entering OTP, customer to click on submit.
- 7. On the order summary page, customer to enter the Promo Code shared by Axis Bank & click on Apply. This will apply the discounts for purchasing the AMAZON Prime membership code.
- 8. Customer to click on the checkbox & Proceed to Pay (customer must pay additional amount if any)
- 9. AMAZON Prime Voucher will be shared over SMS & Email
- 10. Customer can apply the 13-digit numeric code on <u>https://www.amazon.in/vouchers</u> and add the voucher balance in his/her Amazon.in account.
- 11. The amount will then be updated as customer's Prime Voucher balance.
- 12. Customer to click on Prime Voucher and choose their Prime plan.
- 13. For the selected plan, Customer needs to pay through eligible voucher balance. If there is any additional amount that needs to be paid basis the plan selection, customer to pay via other payment modes (UPI, debit & credit cards, net banking)
- 14. Customer to select address and complete their sign-up journey.
- 15. Customer can then Enjoy their Prime membership benefits.

## Amazon Prime Membership - Steps to Redeem

(Vouchers received before 10- Jan- 2025)

- 1. Customer will get Amazon Prime promo code from Axis Bank by email/SMS which will be valid only for 45 days from the date of receiving the voucher
- 2. Customer to click on the redemption URL: <u>www.amazon.in/vouchers</u>
- 3. Customer to enter the voucher code (13-digit alphanumeric code)
- 4. Customer to click on 'Add to your vouchers'. The amount will then be updated as customer's Prime Voucher balance.
- 5. Customer to click on Prime Voucher and choose their Prime plan.

- 6. For the selected plan, Customer needs to pay through eligible voucher balance. If there is any balance amount that needs to be paid basis the plan selection, customer to pay the balance amount through other payment modes (UPI, debit & credit cards, net banking)
- 7. Customer to select address and complete their sign-up journey.
- 8. Customer can then Enjoy their Prime membership benefits.

## Amazon Prime Membership - Terms and Conditions

- 1. Amazon Prime membership can only be claimed if the customer has a valid Amazon account
- 2. Existing Amazon Prime customers can extend their membership by 3 months through this offer.
- 3. Number of stacking events is limited to 1.
- 4. A customer cannot stack/extend Prime membership more than once.
- 5. In such a case, a customer can wait till the end of their current tenure to claim the code or share with friends/family to claim from an eligible account.
- 6. Extension of Amazon Prime membership via this offer is not applicable if the customer is on an Amazon Prime plan through a mobile carrier (Airtel, VI, Jio etc.)
- 7. Amazon Prime membership cannot be claimed through Business Accounts
- 8. Amazon Prime promo code can be claimed only once per customer
- 9. Amazon Prime promo code can be redeemed only within 45 days of receiving the voucher.
- 10. Amazon Prime Voucher cannot be used to purchase Prime membership plans if customer has telecom provider (Airtel, VI, Jio etc.) activated Prime membership on the same Amazon account.
- 11. Existing Amazon Prime members who purchased Amazon Prime/Prime Lite membership via Google Play are not eligible to redeem Amazon Prime Voucher for extending/upgrading the Amazon Prime membership.

## Book My Show

## Book My Show Voucher - Steps to Redeem

- 1. Axis Bank will share a Temp voucher code with the customer on their registered mobile and email ID.
- 2. The Temp voucher code is valid for **45 days** from the date it is shared with the customer
- 3. Upon receiving the voucher code, customer sends the complete Temp voucher code to +91-7036102999 via SMS from the registered mobile number.

- 4. Customer to send the voucher via SMS to BookMyShow in the following format: <received voucher code> to +91-7036102999
  - a. <u>Example</u>: If customer has received voucher code "AXIS8 F23G5" from Axis Bank, then customer would be required to send AXIS8 F23G5 to +91-7036102999
- 5. After sending this SMS the customer will receive the promocode from BookMyShow.
- 6. In order to book movie tickets, customer needs to follow the below steps:
  - a. Log on to in.bookmyshow.com or on BookMyShow Mobile Application.
  - b. Select Location, Event, Venue, Show Date & Time & Seats of your preference as the logic flows.
  - c. On the payment page, go to "Unlock Offers or Apply Promocodes" & enter the promo code in the text box & click on "Apply" button to avail the offer.

Note: At the end of the successful transaction, Booking ID gets generated which needs to be exchanged at the Cinema/Venue Box Office for actual tickets.

- 7. Email/SMS confirmation will be sent on the Email Address/Mobile Number provided while completing the transaction.
- 8. For any assistance, reach out to BookMyShow's Customer Support on helpdesk@bookmyshow.com

## Book My Show Voucher- Terms and Conditions

- 1. Tickets can be booked for any day & any show for Movies on BookMyShow website and on BMS mobile app.
- 2. Promocode can only be used through the registered mobile number on Book My Show on which the customer has received the promocode/Voucher code.
- 3. Not more than 2 tickets per month can be claimed under this offer with discount up to Rs. 400 per ticket. Unclaimed tickets will not be carried forward.
- 4. A customer is eligible to book a maximum of 2 discounted tickets every month for 5 months from the date of activation of promocode
- 5. A maximum of 1 transaction per month can be done by this promocode
- 6. Promocode will only be adjusted against the Ticket cost. Book My Show convenience fees, Taxes and/or any additional amount in transaction to be borne by the promocode user.
- 7. Tickets with higher price can be purchased by paying the additional amount.
- 8. Voucher is to be activated by sending SMS to Book My Show within 45 days from the date of receiving it, post which the voucher can't be activated & used further.

- 9. The customer will not be able to receive or use the promo code if he/she fails to activate it within the validity of the voucher
- 10. Post activation, Promocode will be valid for 5 months from the date of activation of the promocode
- 11. Not more than 1 promocode can be used on the same mobile number
- 12. No other offer / voucher can be clubbed with the promocode
- 13. No re-distribution/re-selling of promocode
- 14. No agency or individual to be appointed for redemptions
- 15. Customer needs to redeem it themselves on BMS's website/mobile app
- 16. Vouchers and promocodes cannot be extended or revalidated.
- 17. Assistance if any can be provided by our contact centre on 022 61445050
- 18. If lost/misused, the voucher or promocode cannot be replaced.
- 19. The promo code or voucher cannot be sold, cannot be exchanged for point(s) or cash & cannot be re-validated once past expiry date.
- 20. In addition to these BookMyShow Voucher Terms and Conditions, BookMyShow Vouchers and their use on their website are also subject to BookMyShow's general Terms of Use & BookMyShow's decision will be final in case of any dispute.
- 21. Voucher valid PAN India across all Cinemas/Partners associated with BookMyShow.

## Swiggy Dineout

## Swiggy Dineout Voucher - Steps to Redeem

- 1. Choose to "Pay Bill" on Dineout on the Swiggy app
- 2. Enter the bill value and click "Next"
- 3. Go to "Apply Coupons"
- 4. Enter the coupon code and tap on "Apply"
- 5. Minimum Bill Value for this offer is Rs 1500.

## Swiggy Dineout Voucher - Terms and Conditions

- 1. The coupon code can be used only once
- 2. The voucher is valid only for 45 days from the date of receiving the voucher & has to be used within this period.
- 3. Only one coupon code can be used per bill
- 4. The coupon can be used only if the bill is paid via Dineout

#### Swiggy One

#### Swiggy One Membership - Steps to Redeem

- 1. Go to the Swiggy One section on the Swiggy App
- 2. Go to "Redeem Swiggy One Membership Coupons"
- 3. Enter the coupon code
- 4. Tap on "Apply Coupon"

#### Swiggy One Membership - Terms and Conditions

- 1. The Swiggy membership voucher is valid only for 45 days from the date of receiving the voucher and can be activated within this period only.
- 2. Swiggy One membership can be used only on 2 devices at a time
- 3. As part of the Swiggy One membership, customers can also use 'ONE150' code to avail flat Rs 150 off on DineOut bills of Rs 1500 or above
- 4. Swiggy One free delivery is applicable on ALL food delivery restaurants within 10kms from customer location except Dominos
- 5. Customer is also eligible for member only extra discounts of up to 30% on select food delivery restaurants
- 6. The extra discount is applicable on effective item total, which is item total after the coupon discount has been applied
- 7. Free delivery covers all the delivery charges such as delivery fee, late night surcharge & surge fee, which may apply when there's high demand, bad weather or a special occasion
- 8. Swiggy One is available in select cities only
- 9. Free delivery is applicable from all restaurants within 10kms on all orders more than Rs 149
- 10. The membership once activated cannot be cancelled, paused or transferred
- 11. Swiggy One benefits can be availed when ordering through Android, iOS and mobile web but not on desktop
- 12. The free delivery on Instamart is applicable on orders above Rs 199

#### Uber

#### Uber Voucher - Steps to Redeem

- 1. Customer will receive a redemption URL from Axis Bank by email/ SMS
- 2. Customer to click on the redemption URL which redirects to Uber Application

- 3. Customer is prompted to login to his/ her Uber account. If the customer does not have an Uber account, he/she will be prompted to create an Uber account
- 4. The discount coupons will be readily added in the customer's account & need to be applied once the customer makes a ride booking.
- 5. Apply Coupon to get a discount at Uber in your Cart.
- 6. Make Payment to complete the purchase at Uber.
- 7. Please make sure you read all Terms and Conditions related to Offer/Deal making the purchase at Uber.
- 8. You also can view voucher details in your Uber app by selecting the Menu bar, tapping Wallet, scrolling down and tapping Vouchers.

## Uber Voucher - Terms & Conditions

- 1. The voucher is to be activated within 45 days from the date of receiving the voucher post which the voucher can't be activated & used further.
- 2. Each Uber Voucher is valued at INR 500
- 3. The voucher is valid for utmost 5 trips with a redemption value of maximum INR 100 per trip
- 4. The discount shall be available on the net transaction value of a single transaction.
- 5. To redeem discount, Uber Voucher code must be applied to Payment section of the Uber App prior to requesting the intended trip.
- 6. Uber Voucher is only valid for rides requested placed using applicable Uber App.
- 7. Taxes and fees will be covered provided that the value of the Uber Voucher is greater than the total order amount.
- 8. Offer is non-transferable, subject to change or cancellation.
- 9. The offer will be valid during the Promotion Period only which will be at the sole discretion of Uber & Axis Bank.
- 10. Uber & Axis Bank retain the right to change or discontinue the Offer at any time during the Promotion Period without prior notice.
- 11. This Offer cannot be clubbed with any other Axis Bank offer.
- 12. The Offer can be availed by any new and existing user of Uber App.
- 13. The offer is not transferable, non-negotiable and cannot be en-cashed.
- 14. Offer is valid for rides taken on Uber App in India only.
- 15. If the invoice amount is more than discount, then the balance will be charged to the payment option selected by the customer on the Uber app. If the invoice amount is less than discount, there will be no refund of the balance amount.
- 16. Once customer has claimed a voucher, s/he needs to make sure to add a form of payment and use your personal profile in the Uber app when using a voucher.

- 17. Note that Vouchers do not cover tips for the driver partners.
- 18. After I've claimed my voucher, how can I view it in the app? -- You can see it in the Uber wallet and on the trip confirmation screen.
- 19. I can't see the voucher in the Uber wallet. Did I successfully claim it? -- If you've successfully claimed the voucher, it should show up in the Uber wallet and in the fare breakdown. If you don't see it three, then restart the app. If you continue to experience issues, please contact Uber support team.
- 20. I've claimed my voucher but it's still not showing up at checkout. How can I use it? --After claiming the voucher, restart the Uber app to redeem it. We also recommend that you have the latest app installed.
- 21. Will my voucher still apply if I change my trip destination after requesting the trip? -- If the trip still meets the voucher parameters, the voucher will apply. If not, the voucher will be removed.
- 22. Make sure to download the latest version of the Uber app and sign in with your credentials. Check your email or text messages (SMS) for a voucher link (it will begin with https://r.uber.com/) from Axis Bank. If you're asked to sign into Uber, please use your personal Uber credentials.
- 23. All customer queries/dispute on the offer should be raised during the Promotion Period or within 90 days after expiry of the Promotion Period. For any disputes, the customer needs to furnish a scanned copy of the charge slip and Invoice for the case to be taken for further investigation.
- 24. The decision of Uber & Axis Bank will be final and binding on all and any correspondence in this regard will not be entertained.
- 25. Uber and Axis Bank reserve the right at any time, without notice, to add/alter/change/ or vary any or all of these terms and conditions or to replace, entire or in part, this Offer by another offer, whether similar to this Offer or not, or to withdraw it altogether, without assigning any reason or without prior intimation whatsoever.
- 26. Axis Bank will not be responsible or liable in case the Offer is not configured or could not be availed due to malfunction, delay, traffic congestion on any telephone network or line, computer on-line system, servers or providers, computer equipment, software, or website.
- 27. The participation in the offer is entirely voluntary and it is understood, that the participation by the users shall be deemed to have been made on a voluntary basis.
- 28. In case of all matters relating to the offer including any dispute or discrepancy relating to the offer or eligibility of any user for the Offer, Axis Bank's decision shall be final and binding on the users in all respects.
- 29. Nothing contained herein shall constitute or be deemed to constitute an advice, invitation or solicitation to purchase any products/ services of Uber or any third party and is not intended to create any rights and obligations.

- 30. Logos/trademarks used are owned by respective entities. Axis Bank has been authorised to use these logos/trademarks for offer promotion purposes.
- 31. The offer by Axis Bank is subject to applicable laws and regulatory guidelines/ regulations and as per bank's extant guidelines from time to time.
- 32. Axis Bank shall not be liable in any manner whatsoever for any loss/ damage/ claim that may arise out of use or otherwise of any goods/ services availed of by the user/s under the Offer.
- 33. Axis Bank shall not be held liable for any delay or loss that may be caused in delivery of the goods and /or services under the offer.

# Spend Milestone Benefit: Steps to Redeem and T&Cs

- a. Customer can use their points to redeem travel vouchers, electronic items, and more from Axis Bank's Edge Rewards catalogue at <a href="https://edgerewards.axisbank.co.in/lms/">https://edgerewards.axisbank.co.in/lms/</a>
- b. Customer agrees to pay any extra amount via Debit/ Credit Card or any other Payment Gateway methods on Edge Rewards portal if the cart value crosses the available reward points.
- c. For detailed T&C of Edge Rewards Points, kindly visit https://edgerewards.axisbank.co.in/lms/terms-conditions